# "凌云"使用帮助

### 一、登录

1. 打开"凌云"电脑客户端安装文件夹,双击"凌云客户端.exe"。

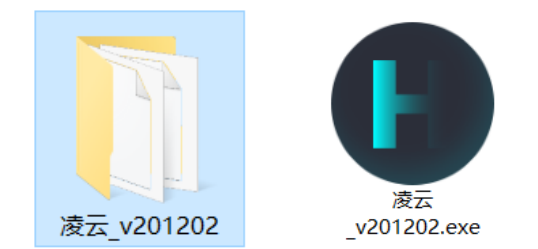

 在打开的登录页面,输入手机号及密码(凌云账号为您提供给单位的手机号或单位 工号,若无,可询问单位具体对接人员)。

| ● 凌云          | × |
|---------------|---|
| 欢迎使用凌云        |   |
|               | ] |
| 请输入密码         | ] |
|               |   |
| 连接网络          |   |
| <u> 忘记密码?</u> |   |

3. 首次登录成功后,即自动保存登录信息,下次启动可自动登录该账号。

#### 二、忘记密码/修改密码

遇到这种情况,可使用您登记的合法手机号,输入正确的短信验证码后即可修改密 码。或在对接的用户认证系统中自行修改。

| ● 忘记密码       | × |
|--------------|---|
| 1            | 1 |
|              | ] |
| 请输入验证码 发送验证码 |   |
| 请输入密码        | ] |
| 再次输入密码       | ] |
| 提交密码         |   |
|              |   |

## 三、启动主界面

双击 exe 文件并完成登录后,该软件即已经正常启动,可在桌面右下角找到软件图标,双 击图标即可打开软件主界面,如下图。

| ● 凌云                      | × |  |
|---------------------------|---|--|
| 测                         | • |  |
| 到期时间: 2021-09-30 15:15:00 |   |  |
| 系统代理                      |   |  |
| PAC模式                     |   |  |
| 线路切换                      |   |  |
| 全球智能加速,电信 ~               |   |  |
| □ 开机启动                    | 2 |  |
|                           |   |  |

主要界面主要展示的信息包括您的姓名或所属单位名称、当前登录的手机号、该账号的到 期时间、系统代理,以及使用线路。

1. 系统代理模式

默认为 PAC 模式,有其他需求请联系技术服务人员。

2. 线路

当前账号可使用的线路,当网络出现不畅时,可尝试切换线路。有其他需求请联系技 术服务人员。 3. 开机启动

您可自主选择是否需要电脑开机时,自动启动本软件。

### 四、退出

1. 切换登录

鼠标右键点击桌面右下角图标,选择切换登录,即退出当前账号,返回登录页面。

2. 退出软件

鼠标右键点击桌面右下角图标,选择退出,即关闭软件。

## 五、异常情况

 当你首次安装软件时,若遇到 360 或其他安全管家拦截提示,如下图,请选择"允 许本次操作"

| 360安全大脑提醒您<br>注册表防护 | 有程序正在修改IE连接设 | UINTEL-UT 误报反馈 X                                                                                                    |
|---------------------|--------------|----------------------------------------------------------------------------------------------------|
|                     | 风险程序:        | tor\Desktop\幻影通\幻影通<br>Desktop\幻影通<br>WARE\MICROSOFT<br>TERNET SETTINGS<br>t1080/pac?<br>Secret=<br>Jtv5yu6yFXfXds1] |
| 极智守护<br>源自360安全大脑   | □ 不再提醒       | 阻止本次操作 (24) V                                                                                                    |

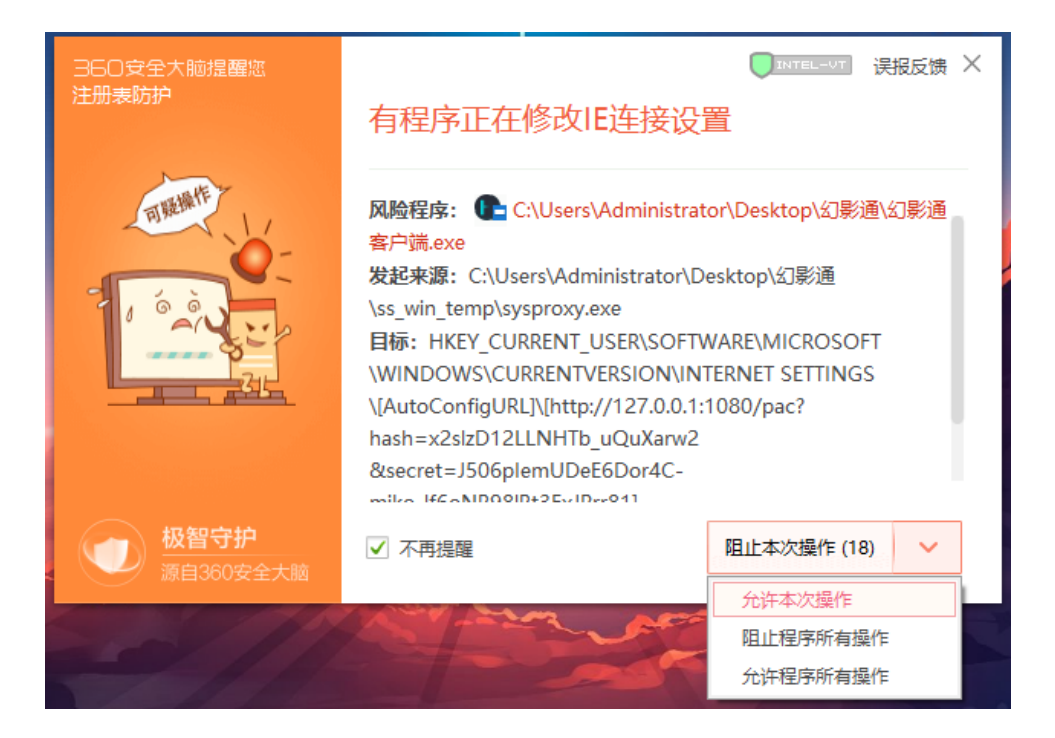